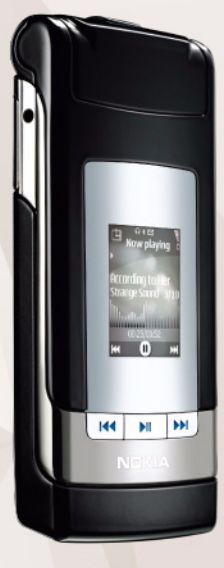

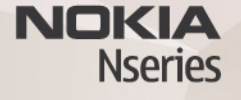

# Nokia Lifeblog 2.5 Nokia N76-1

© 2007 Nokia. Minden jog fenntartva.

A Nokia, a Nokia Connecting People, az Nseries és az N76 a Nokia Corporation védjegye, illetve bejegyzett védjegye. Az említett egyéb termékek és cégek neve tulajdonosuk védjegye lehet.

A Nokia folyamatosan fejleszti termékeit. Emiatt fenntartja magának a jogot, hogy a jelen dokumentumban ismertetett termékek jellemzőit előzetes bejelentés nélkül módosítsa vagy továbbfejlessze.

A NOKIA ÉS ANNAK LICENCADÓI – AZ ALKALMAZANDÓ JOGSZABÁLYOK ÁLTAL NYÚJTOTT LEGSZÉLESEBB KERETEK KÖZÖTT – SEMMILYEN KÖRÜLMÉNYEK KÖZÖTT NEM FELELŐSEK SEMMILYEN ADATVESZTÉSÉRT VAGY BEVÉTELKIESÉSÉRT, ILLETVE BÁRMILYEN KÜLÖNÖS, VÉLETLEN, KÖVETKEZMÉNYI VAGY KÖZVETETT KÁRÉRT, AKÁRHOGYAN IS TÖRTÉNT.

A jelen dokumentum tartalmát ebben a formában kell elfogadni. Az érvényes jogszabályok által meghatározottakon kívül a Nokia semmíféle kifejezett vagy vélelmezett garanciát nem vállal a dokumentum pontosságával, megbízhatóságával vagy tartalmával kapcsolatban, beleértve, de nem kizárólagosan az értékesíthetőségre vagy egy adott célra való alkalmasságra vonatkozó garanciát. A Nokia fenntartja a jogot, hogy bármikor, előzetes értesítés nélkül átdolgozza vagy visszavonia a jelen dokumentumot.

Bizonyos termékek, azok alkalmazásai és a termékekhez kapcsolódó szolgáltatások választéka országonként eltérhet. A részletekről és az elérhető nyelvi csomagokról érdeklődjünk egy Nokia márkakereskedőnél.

Egyes műveletek és funkciók a SIM-kártyától és/vagy a hálózattól,

az MMS-szolgáltatástól, valamint a készülékek kompatibilitásától és a támogatott tartalomformátumoktól függenek. Bizonyos szolgáltatások csak külön díj ellenében vehetők igénybe.

A szerzőjogi védelem miatt egyes képeket, zenéket (beleértve a csengőhangokat is) és más tartalmakat esetleg nem másolhatunk, módosíthatunk, tölthetünk le vagy küldhetűnk tovább.

A készülékkel kapcsolatos további fontos információkért tekintsük meg a felhasználói útmutatót.

2. kiadás, HU

# Nokia Lifeblog

A Lifeblog alkalmazás készüléken való elindításához nyomjuk meg a 😗 gombot, és válasszuk a Lifeblog lehetőséget.

A Nokia Lifeblog mobilkészülékekhez és számítógéphez készült szoftverek kombinációja, amellyel multimédiás naplót (blog) vezethetünk a készülékkel összegyűjtött elemek alapján. A Nokia Lifeblog időrendi sorrendbe rendezi a fényképeket, videókat, hangokat, szöveges üzeneteket, multimédia üzeneteket és webnaplón közzétett anyagokat, így igény szerint böngészhetünk és kereshetünk a tartalomban, megoszthatjuk és feltölthetjük az adatokat, továbbá biztonsági mentést is készíthetünk ezekről. A Nokia Lifeblog számítógépes és mobiltelefonos verziója is lehetővé teszi a küldés és a blog funkció használatát, amellyel adatainkat mások számára elérhetővé tehetjük.

A Nokia Lifeblog mobiltelefonos verziója automatikusan nyomon követi a multimédia elemeket. A Nokia Lifeblog segítségével tallózhatunk a telefonon levő elemek között, elküldhetjük ezeket másoknak, vagy közzétehetjük ezeket az interneten. Ha a telefont kompatibilis USB-adatkábellel vagy Bluetooth-kapcsolattal kompatibilis számítógéphez csatlakoztatjuk, akkor a telefonon levő elemeket átvihetjük kompatibilis számítógépre, majd szinkronizálhatjuk a számítógépen található elemekkel.

A Nokia Lifeblog számítógépes verziójával egyszerűen tallózhatunk és kereshetünk a telefonnal összegyűjtött elemek között. USB-adatkábellel vagy Bluetooth-kapcsolattal a kedvenc fényképeket, videókat, szöveges és multimédia üzeneteket egyetlen gomb megnyomásával küldhetjük át újra a telefonra.

Az adatok biztonsága érdekében a Nokia Lifeblog adatbázisról biztonsági másolatot készíthetünk egy kompatibilis számítógép merevlemezén, kompatibilis CD-vagy DVD-lemezeken, hordozható meghajtón vagy hálózati meghajtón. Ezenkívül az elemeket feltölthetjük a webnaplóba is.

A webnapló-szolgáltatásokkal, valamint azoknak a Nokia Lifeblog alkalmazással való kompatibilitásával kapcsolatos tudnivalókért látogassunk el a www.nokia.com/lifeblog webhelyre, illetve az F1 billentyűt megnyomva nyissuk meg a számítógépes Nokia Lifeblog alkalmazás súgóját.

# Telepítés a számítógépre

A Nokia Lifeblog kompatibilis számítógépre való telepítéséhez az alábbiak szükségesek:

- 1 GHz Intel Pentium vagy azzal egyenértékű számítógép, 128 MB RAM
- 400 MB szabad merevlemez-terület (ha a Microsoft DirectX programot és a Nokia Nseries PC Suite programcsomagot is telepíteni kell)
- 1024x768 képpontos grafikus felbontás és 24 bites szín
- 32 MB-os grafikus kártya
- Microsoft Windows 2000 vagy Windows XP operációs rendszer

A Nokia Lifeblog az alábbiak szerint telepíthető a számítógépre:

- 1 Helyezzük be a telefonhoz mellékelt CD-lemezt.
- 2 Telepítsük a Nokia Nseries PC Suite programcsomagot (az USB-kapcsolathoz szükséges Nokia adatkábel illesztőprogramjait is beleértve).
- 3 Telepítsük a Nokia Lifeblog számítógépes verzióját.

Ha a számítógépre nincs telepítve a Microsoft DirectX 9.0 program, akkor a Nokia Lifeblog számítógépes verziójával együtt azt is telepítsük.

## Csatlakoztassuk a telefont és a számítógépet

A telefon és a kompatibilis számítógép csatlakoztatása kompatibilis USB-adatkábellel:

- 1 Győződjünk meg arról, hogy a Nokia Nseries PC Suite programcsomagot már telepítettük.
- 2 Csatlakoztassuk az USB-adatkábelt a telefonhoz és a számítógéphez. Győződjünk meg arról, hogy az USB-mód beállítás értéke PC Suite. Amikor először csatlakoztatjuk a készüléket a számítógéphez a Nokia Nseries PC Suite telepítése után, akkor a számítógép telepíti a készülék illesztőprogramját. Ez a művelet hosszabb időt vehet igénybe.
- 3 Indítsuk el a Nokia Lifeblog számítógépes alkalmazást.

A telefon és a kompatibilis számítógép csatlakoztatása vezeték nélküli Bluetooth-technológiával:

- 1 Győződjünk meg arról, hogy a Nokia Nseries PC Suite programcsomagot már telepítettük a számítógépre.
- 2 Ellenőrizzük, hogy megtörtént-e a készülék és a számítógép párosítása vezeték nélküli Bluetoothkapcsolat használatával a Nokia Nseries PC Suite programcsomag Kapcsolódás varázslója segítségével.
- 3 Kapcsoljuk be a Bluetooth-funkciót a telefonon és a számítógépen.

## Elemek másolása

Ha új vagy módosított elemeket szeretnénk másolni a telefonról a számítógépre, a számítógépen kiválasztott elemeket pedig át kívánjuk másolni a telefonra, végezzük el a következő műveleteket:

- 1 Csatlakoztassuk a készüléket a számítógéphez.
- 2 Indítsuk el a Nokia Lifeblog számítógépes alkalmazást.
- 3 A Nokia Lifeblog számítógépes alkalmazásban válasszuk a Fájl > Másolás a telefonról és a telefonra lehetőséget.

Az új elemeket a program átmásolja a telefonról a számítógépre, a számítógép **A telefonra** nézetében lévő elemeket pedig a telefonra másolja.

### Tallózás az idősávon és a kedvencek között

A Nokia Lifeblog alkalmazás készüléken való elindításakor megnyílik az Idősáv nézet, és megjeleníti a multimédia elemeket. A mentett kedvencek megnyitásához válasszuk az Opciók > Kedv.-ek megtekintése menüpontot.

Amikor elindítjuk a számítógépen a Nokia Lifeblog alkalmazást, többféleképpen is mozoghatunk az Idősáv és a Kedvencek nézetben. Úgy mozoghatunk a leggyorsabban, ha megfogjuk a csúszka fogantyúját, és azt igény szerint gyorsan vagy lassan, előre vagy hátra húzzuk. Ezenkívül rákattinthatunk az idősávra egy adott dátum kiválasztásához, használhatjuk az **Ugrás dátumhoz** funkciót, illetve a készülék nyílgombjait.

#### Feltöltés az internetre

Ha meg szeretnénk osztani legjobb Nokia Lifeblog elemeinket, küldjük el az interneten található webnaplónkba, ahol mások is megtekinthetik ezeket.

Ehhez először hozzunk létre egy fiókot valamelyik webnapló-szolgáltatónál, majd hozzunk létre egy vagy több webnaplót a feltölteni kívánt elemek célhelyeként, végül vegyük fel a webnaplófiókot a Nokia Lifeblog alkalmazásba. A Nokia Lifeblog alkalmazáshoz elsősorban a Six Apart www.typepad.com címen található TypePad szolgáltatás használatát javasoljuk.

Ha a készülékről webnaplófiókot kívánunk megadni a Nokia Lifeblog alkalmazáshoz, válasszuk az Opciók > Beállítások > Webnapló lehetőséget. A számítógépen a Webnaplófiók-kezelő ablakban módosíthatjuk a fiókokat.

Elemek feltöltése a telefonról az internetre:

- Az Idősáv vagy a Kedvencek mappában jelöljük ki azokat az elemeket, amelyeket fel szeretnénk tölteni az internetre.
- 2 Válasszuk az Opciók > Feltöltés a webre lehetőséget.

3 Ha most használjuk először ezt a funkciót, a Nokia Lifeblog alkalmazás lekéri a webnaplók listáját a webnaplószerverről.

- 4 Megnyílik a webnaplófeltöltések párbeszédpanel. Válasszuk ki a használandó webnaplót a Feltöltés helye: listából. Új webnaplók létrehozása esetén a webnaplólista frissítéséhez válasszuk az Opciók > Webnap.lista frissítése lehetőséget.
- 5 Adjuk meg a feltöltés címét és feliratát. A szövegtörzs mezőbe hosszabb bejegyzést vagy leírást is beírhatunk.
- 6 Miután mindezzel elkészültünk, válasszuk az Opciók > Küldés parancsot.

Elemek feltöltése a számítógépről az internetre:

- Az Idősáv vagy a Kedvencek mappában jelöljük ki azokat az elemeket (legfeljebb 50 tételt), amelyeket fel szeretnénk tölteni az internetre.
- 2 Válasszuk a Fájl > Feltöltés a webre... lehetőséget.
- 3 Adjuk meg a feltöltés címét és feliratát. A szövegtörzs mezőbe hosszabb bejegyzést vagy leírást is beírhatunk.
- 4 Válasszuk ki a kívánt webnaplót a Feltöltés helye: listáról.
- 5 Miután mindezzel elkészültünk, kattintsunk a Küldés gombra.

### Elemek importálása más forrásokból

A saját eszközzel készített .jpeg-fájlokon kívül más forrásokból (például CD- vagy DVD-lemezről vagy a számítógép merevlemezéről) is importálhatunk .jpeg-képeket, .3gp- és .mp4-videofájlokat, valamint .amr-hangfájlokat, illetve .txt-szövegfájlokat a Nokia Lifeblog alkalmazásba.

Képek vagy videók kompatibilis számítógépről a számítógépes Nokia Lifeblog alkalmazásba történő importálásához az Idősáv vagy a Kedvencek mappában válasszuk az a Fájl > **Importálás számítógépről...** lehetőséget.